## 第一步:平台登录

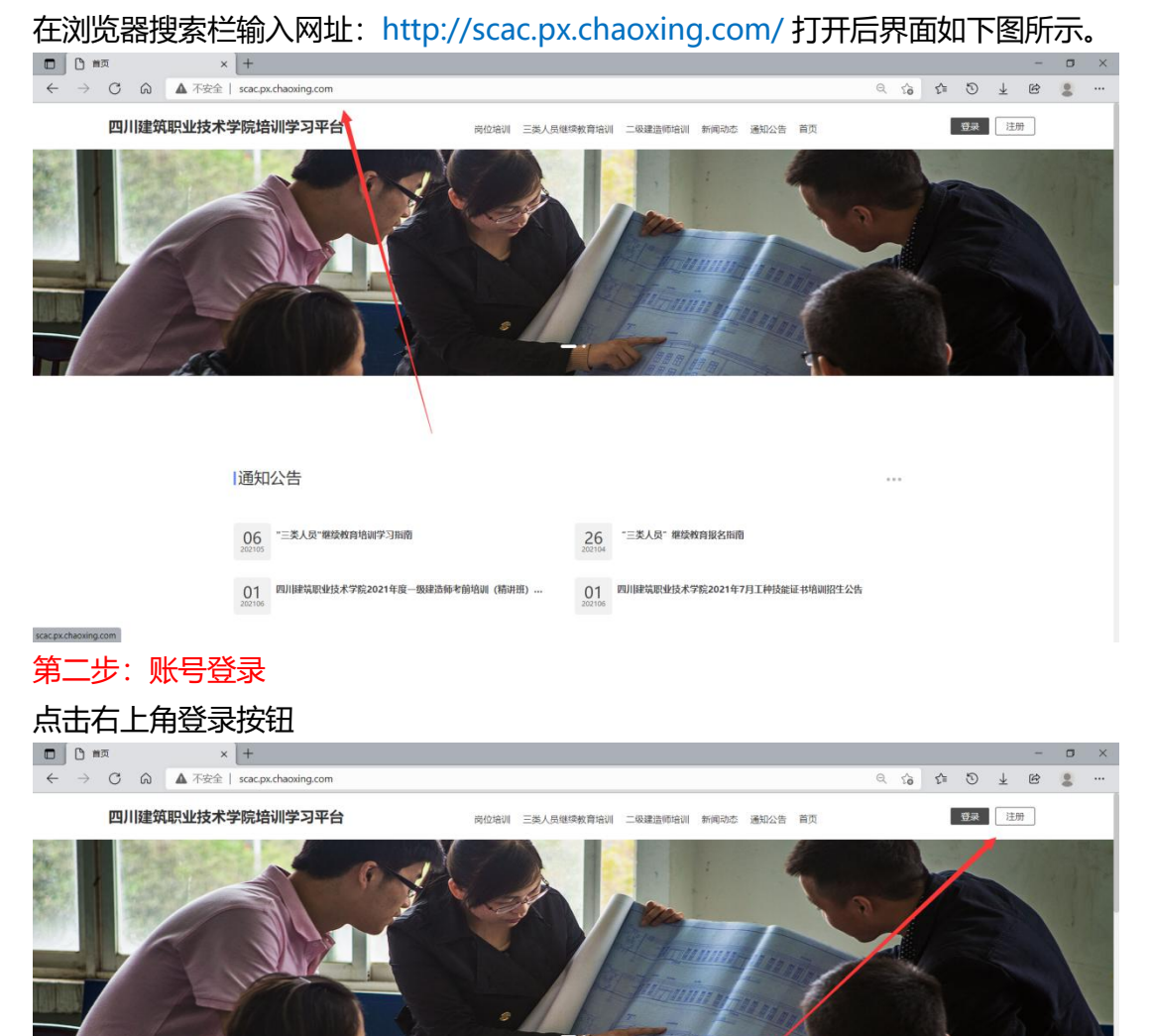

| 通知公告                              |    |                               |
|-----------------------------------|----|-------------------------------|
| 06 "三美人员"继续按自培训学习指摘<br>202105     | 26 | "三类人员" 继续教育报名指南               |
| 01 四川建筑职业技术学院2021年度一级建造师考前培训(精讲班) | 01 | 四川律党职业技术学校2021年7月工种技能证书培训招生公告 |

老用户第一次登陆新报名系统<mark>必须选择</mark>机构账号登录 (老用户:在老报名系统上注册 过的用户)

账号为身份证号。

| 密码为身份证后六位。                                                  |                                                  |                                       |
|-------------------------------------------------------------|--------------------------------------------------|---------------------------------------|
| □ <sup>(</sup> ) 223 × +                                    |                                                  | - 0 X                                 |
| ← → C 渝 ▲ 不安全   scac.px.chaoxing.com/portal/login           |                                                  | P to to 5 1 1 1 2                     |
|                                                             |                                                  |                                       |
|                                                             |                                                  |                                       |
|                                                             |                                                  |                                       |
|                                                             | 四川建筑职业技术学院培训学习平台                                 |                                       |
|                                                             |                                                  |                                       |
|                                                             | 手机号盘录 机构账号盘录                                     |                                       |
|                                                             |                                                  |                                       |
|                                                             |                                                  |                                       |
|                                                             | ▲ 藍鋼 ★ 応己度啊?                                     |                                       |
|                                                             |                                                  |                                       |
|                                                             | 時輸入右边凹版数字 2805                                   |                                       |
|                                                             |                                                  |                                       |
|                                                             | 意                                                |                                       |
|                                                             | 首次登录 新用户注册 手机号验证码登录                              |                                       |
|                                                             |                                                  |                                       |
|                                                             |                                                  |                                       |
|                                                             |                                                  |                                       |
| 登寻成功以后今中亚加下用面                                               | 清绑完于机具 (绑完过于机具的;                                 | 学早佳勿败)                                |
|                                                             | 旧纳尼于1715(新尼达于1715日)·                             | 子贝明心响)                                |
| ← → C ∩ ▲ Tege   scac.px.chaoxing.com/portal/oncephone?isju | np=1&firstLogin=32a6cbe7eddfef181cf80a57c96fa97a | 34 Q G G 5 ¥ 16 \$                    |
|                                                             | 保存密码                                             | ×                                     |
|                                                             | Microsoft Edge 将保护针对此站在的影响充。                     | 医码并在下次自动                              |
|                                                             | Commission -                                     |                                       |
|                                                             |                                                  | · · · · · · · · · · · · · · · · · · · |
|                                                             | 首次登录                                             | <i>W</i> .*                           |
|                                                             | 验证手机号及个人信息后,可以通过手机号登录系统。                         |                                       |
|                                                             | +86 * (#4108                                     |                                       |
|                                                             | * N255 #2016265                                  |                                       |
|                                                             |                                                  |                                       |
|                                                             | 下一步                                              |                                       |
|                                                             |                                                  |                                       |
|                                                             |                                                  |                                       |
|                                                             |                                                  |                                       |
|                                                             |                                                  |                                       |
|                                                             |                                                  |                                       |
|                                                             |                                                  |                                       |

账号已经绑定手机号的学员可选择手机号接收验证码登录。

|              | 日 登录            |   | ×     | + +  |         |        |       |         |        |  |                              |                                                                                                    |                 |                             |                        |   |  |  |   |   |   |     |   |                       | - | σ  | × |
|--------------|-----------------|---|-------|------|---------|--------|-------|---------|--------|--|------------------------------|----------------------------------------------------------------------------------------------------|-----------------|-----------------------------|------------------------|---|--|--|---|---|---|-----|---|-----------------------|---|----|---|
| $\leftarrow$ | $\rightarrow$ C | ŵ | ▲ 不安全 | scad | c.px.ch | aoxing | .com/ | /portal | /login |  |                              |                                                                                                    |                 |                             |                        |   |  |  | P | Q | î | ₹^≣ | 5 | $\overline{\uparrow}$ | e | 00 |   |
|              |                 |   |       |      |         |        |       |         | /      |  | IJ  建筑<br>手切<br>≘ 70<br>≘ 70 | 筑职业技     、     、     、     、     、     の     ・     、     の     ・     の     ・     ・     の     ・     ・     の     ・     ・     ・     ・     ・     ・     ・     ・     ・     ・     ・     ・     ・     ・     ・     ・     ・     ・     ・     ・     ・     ・     ・      ・      ・     ・      ・      ・      ・      ・      ・      ・      ・      ・      ・      ・      ・      ・      ・      ・      ・      ・      ・      ・      ・      ・      ・      ・      ・      ・      ・      ・      ・      ・      ・      ・      ・      ・      ・      ・      ・      ・      ・      ・      ・      ・      ・      ・      ・      ・      ・      ・      ・      ・      ・      ・      ・      ・      ・      ・      ・      ・      ・      ・      ・      ・      ・      ・      ・      ・      ・      ・      ・      ・      ・      ・      ・      ・      ・      ・      ・      ・      ・      ・      ・      ・      ・      ・      ・      ・      ・      ・      ・      ・      ・      ・      ・      ・      ・      ・      ・      ・      ・      ・      ・      ・      ・      ・      ・      ・      ・      ・      ・      ・      ・      ・      ・      ・      ・      ・      ・      ・      ・      ・      ・     ・      ・      ・      ・      ・      ・      ・      ・      ・      ・      ・      ・      ・      ・      ・      ・      ・      ・      ・      ・      ・      ・      ・      ・      ・      ・     ・      ・      ・      ・      ・      ・      ・      ・      ・      ・      ・      ・      ・      ・      ・      ・      ・      ・      ・      ・      ・      ・      ・      ・      ・      ・      ・      ・      ・      ・      ・      ・      ・      ・      ・      ・      ・      ・      ・      ・      ・      ・      ・     ・     ・     ・     ・     ・     ・ | 代学院:<br>登录<br>章 | मंडेग्री¥<br>सार्थ्य<br>≆सा | ±习平台<br>8:号登3<br>9¥20章 | 2 |  |  |   |   |   |     |   |                       |   |    |   |

## 第三步:补考报名

javascript:void(0);

完成登录之后, 在页面右上角会出现自己的姓名:

|               |                                  |                                  |         |         | 1 0 |
|---------------|----------------------------------|----------------------------------|---------|---------|-----|
| ← → C 応 ▲ 不安全 | scac.px.chaoxing.com             |                                  | P Q G G | 9 ¥ 6 💈 |     |
| 四川建筑职业技术      | 学院培训学习平台 岗位培训                    | 三类人员继续教育培训 二级建造师培训 新闻动态 通知公告 首   | 页       | 宋崇全     |     |
|               |                                  |                                  |         |         |     |
|               | 通知公告                             |                                  |         |         |     |
|               | 06 "三类人员"继续教育培训学习指南<br>202105    | 26 "三类人员" 继续教育报名面前<br>202104     |         |         |     |
|               | 01 四川建筑职业技术学院2021年度一级建造师考前培训(精讲班 | ··· 01 四川建筑职业技术学院2021年7月工种技能证书培训 | 招生公告    |         |     |

|                                                | × [+                                                                                                    |                                                                                                    |      |   | -   |            | × |
|------------------------------------------------|----------------------------------------------------------------------------------------------------|----------------------------------------------------------------------------------------------------|------|---|-----|------------|---|
| $\leftarrow$ $\rightarrow$ C $\textcircled{a}$ | https://scac.px.chaoxing.com                                                                                                    | ର୍ ମ                                                                                                    | à £≡ | 5 | ¥ @ | 0          |   |
|                                                | 1岗位培训补考<br>班级<br>班级<br>8萬第日江补制报名: 2021年9月4日<br>1000万记9981 0.486                                                                                                    |                                                                                                    |      |   |     |            |   |
|                                                |                                                                                                    |                                                                                                    |      |   |     |            |   |
|                                                | 化劳教帅/GOOD TEACHERS                                                                                                    | ···· 化夯字生/GOOD STUDENTS ····                                                                                                    |      |   |     |            |   |
|                                                | 课程数师                                                                                                    | 🧼 <sup>Elle</sup> 🚑 <sup>Elle</sup>                                                                                                    |      |   |     |            |   |
|                                                |                                                                                                    |                                                                                                    |      |   |     | $\uparrow$ |   |
|                                                |                                                                                                    | ceshi01                                                                                                    |      |   |     |            |   |
| 占土地友                                           | 山坝下五印二根々                                                                                                    | 田西                                                                                                    |      |   |     |            |   |
| <b>只击扳名,i</b>                                  | <b>ゴ 现 下                                  </b>                                                                                                    | 岕囬                                                                                                    |      |   |     |            |   |
|                                                | × [+                                                                                                    |                                                                                                    |      | 5 | -   | 0          | × |
|                                                | 、小安王   scac.px.cnaoxing.com/portal/projectUa                                                                                                    | SSLISV detail(/d=o119friddode1abo3CU//4835                                                                                                    | ο L= | U | * E | ě          |   |
| 四川建筑职                                          | 业技术学院培训学习平台                                                                                                    | 岗位培训 三类人员继续教育培训 二级建造师培训 新闻动态 通知公告 首页                                                                                                    |      |   | 宋崇全 |            |   |
|                                                |                                                                                                    |                                                                                                    |      |   |     |            |   |
|                                                | 首页 > 岗位培训补考报名 > 成都青白;                                                                                                    | 江补老报名: 2021年9月4日                                                                                                    |      |   |     |            |   |
|                                                | 直页 > 時位地叫补考报名 > 成都内白的<br>班级<br>新闻名信奉正有 « 天 <sup>3</sup> 时 ≥ 分                                                                                                    | III+考报名: 2021年9月4日<br>成都青白江朴考报名: 2021年9月4日<br>順長照明: 2021.06.16-2021.08.25<br>功明明明: 2021.09.04-2021.09.04<br>決功明時: 2021.09.04-2021.09.04<br>深語: 13<br>¥100.0/学时 照名 EMRE: 0人 医第1280个在第                                                                                                    |      |   |     |            |   |
|                                                | 直页 > 時位地叫补考报名 > 成都内白<br>班级<br>Ⅲ和爱的由证表 = 天 7 时 ≥ 5                                                                                                    | 134を報答: 2021年9月4日<br>成都青白江朴考報名: 2021年9月4日<br>単年時頃: 2021.06.16-2021.08.25<br>地時時時: 2021.06.04-2021.08.04<br>米の位用に: 米の強<br>運程記: 13<br>11<br>11<br>11<br>11<br>11<br>11<br>11<br>11<br>11                                                                                                    |      |   |     |            |   |
|                                                | 首页 > 時位地間叫补考報名 > 成都内白:<br><u> 明初の</u><br>一 日本の<br>「日本の」<br>「日本の」<br>「日本の】<br>「日本の」<br>「日本の」<br>「日本の<br>「日本の」<br>「日本の」<br>「日本の<br>「日本の<br>「日本の<br>「日本の<br>「日本の<br>「日本の<br>「日本の<br>「<br>「日本の<br>「日本の<br>「<br>「日本の<br>「日本の<br>「 | III+考報名: 2021年9月4日<br>成都肯白江十考報名: 2021年9月4日<br>照信時間: 2021.08.16-2021.08.25<br>1980時間: 2021.08.04-2021.08.25<br>1980時間: 2021.08.04-2021.08.25<br>1980時間: 2021.08.04-2021.08.25<br>1980時間: 2021.08.04-2021.08.25<br>1980時間: 2021.08.04-2021.08.25<br>1980日間: 2021.08.04-2021.08.25<br>1980日間: 2021.08.04<br>1980日間: 2021.08.04<br>1980日日<br>1980日日<br>1980日日<br>1980日日<br>1980日日<br>1980日日<br>1980日日<br>1980日日<br>1980日日<br>1980日日<br>1980日日<br>1980日日<br>1980日日<br>1980日日<br>1980日日<br>1980日日<br>1980日日<br>1980日日<br>1980日日<br>1980日日<br>1980日日<br>198                                                                                                    |      |   |     |            |   |
|                                                | 首页 > 減位均明時考報名 > 成都内白                                                                                                    | III+を報答: 2021年9月4日<br><b>応都肯白江1+考照名: 2021年9月4日</b><br>単時時: 202105-06-2021.08.25<br>地時時: 202105-06-2021.08.25<br>地時時: 202105-06-2021.08.25<br>地時時: 202105-06-2021.08.25<br>地時時: 202105-06-2021-08.25<br>地時時: 202105-06-2021-08.25<br>地時時: 202105-06-2021-08.25<br>世話: 2021年9月4日<br>ビボロン・10-2021<br>ビボロン・10-2021<br>ビボロン<br>ビボロン<br>ビデアロン<br>ビデアロン<br>ビデアロン<br>ビデアロン<br>ビデアロン<br>ビデアロン<br>ビデアロン<br>ビデアロン<br>ビデアロン<br>ビデアロン<br>ビデアロン<br>ビデ |      |   |     |            |   |
|                                                | 直页 > 減位均明時考報名 > 成都内白<br>日本ののである。 のからの<br>日本ののである。<br>日本ののである。<br>日本のである。<br>日本のである。<br>日本のでのである。<br>日本のでのである。<br>日本のでのでのでのでのでのでのでのでのでのでのでのでのでのでのでのでのでのでので                                                                                                    | III+年報法: 2021年9月4日<br><b>成都自江1+考報名: 2021年9月4日</b><br>歴史時頃: 2021.08-16-2021.08-05<br>地場明: 2021.08-06-2021.08-05<br>地場明: 2021.08-06-2021.08-05<br>地場明: 2021.08-06-2021.08-05<br>地場田: 2021年9月4日<br>アレロン・ロン・ロン・ロン・ロン・ロン・ロン・ロン・ロン・ロン・ロン・ロン・ロン・ロ                                                                                                    |      |   |     |            |   |
|                                                | 直页 > 純位地理科学者報名 > 成都内白的<br><u> 明白の</u><br><u> 明白の</u><br>正確在位年年年 - 天 × 町 ≥ 5<br>水市市在2+年間日、2014年0月4日、田川福田県<br>事業中学を小的25名。現以ため一等現在2014年1                                                                                                    | III+年報表: 2021年9月4日<br><b>RA都自江补考报名: 2021年9月4日</b><br>振ら照明: 202109.04-2021.09.04<br>2098日第: 32<br>************************************                                                                                                    |      |   |     |            |   |
|                                                | 首页 > 純位地理学者報名 > 成都内白部<br>日本のないます。天 / 町 / 4 分<br>日本のないます。天 / 町 / 4 分                                                                                                    | III+年版名: 2021年9月4日                                                                                                    |      |   |     |            |   |

## 页面下拉,找到【岗位培训补考】的项目,点击项目

| 点击报名,按照下面的流程提示操作即可: | (这里的报名信息不需要填写, | 直接点击 |
|---------------------|----------------|------|
| 提交报名信息即可)           |                |      |

| □ □ #2#66#8 × +                                                                                                    |      |     | -   | ٥  | × |
|----------------------------------------------------------------------------------------------------|------|-----|-----|----|---|
| ←      ·      〇     〇     〇     〇     〇     〇     〇     〇     〇     〇     〇     〇     〇     〇     〇     〇     〇     〇     〇     〇     〇     〇     〇     〇     〇     〇     〇     〇     〇     〇     〇     〇     〇     〇     〇     〇     〇     〇     〇     〇     〇     〇     〇     〇     〇     〇     〇     〇     〇     〇     〇     〇     〇     〇     〇     〇     〇     〇     〇     〇     〇     〇     〇     〇     〇     〇     〇     〇     〇     〇     〇     〇     〇     〇     〇     〇     〇     〇     〇     〇     〇     〇     〇     〇     〇     〇     〇     〇     〇     〇     〇     〇     〇     〇     〇     〇     〇     〇     〇     〇     〇     〇     〇     〇     〇     〇     〇     〇     〇     〇     〇     〇     〇     〇     〇     〇     〇     〇     〇     〇     〇     〇     〇     〇     〇     〇     〇     〇     〇     〇     〇     〇     〇     〇     〇     〇     〇     〇     〇     〇     〇     〇     〇     〇     〇     〇     〇     〇     〇     〇     〇     〇     〇     〇     〇     〇     〇     〇     〇     〇     〇     〇     〇     〇     〇     〇     〇     〇     〇     〇     〇     〇     〇     〇     〇     〇     〇     〇     〇     〇     〇     〇     〇     〇     〇     〇     〇     〇     〇     〇     〇     〇     〇     〇     〇     〇     〇     〇     〇     〇     〇     〇     〇     〇     〇     〇     〇     〇     〇     〇     〇     〇     〇     〇     〇     〇     〇     〇     〇     〇     〇     〇     〇     〇     〇     〇     〇     〇     〇     〇     〇     〇     〇     〇     〇     〇     〇     〇     〇     〇     〇     〇     〇     〇     〇     〇     〇     〇     〇     〇     〇     〇     〇     〇     〇     〇     〇     〇     〇     〇     〇     〇     〇     〇     〇     〇     〇     〇     〇     〇     〇     〇     〇     〇     〇     〇     〇     〇     〇     〇     〇     〇     〇     〇     〇     〇     〇     〇     〇     〇     〇     〇     〇     〇     〇     〇     〇     〇     〇     〇     〇     〇     〇     〇     〇     〇     〇     〇     〇     〇     〇     〇     〇     〇     〇     〇     〇     〇     〇     〇     〇     〇     〇     〇     〇     〇     〇     〇     〇     〇     〇     〇     〇     〇     〇     〇     〇 | £≡ ( | D 1 | ł e | 00 |   |
| 四川建筑职业技术学院培训学习平台 网边培训 三乘人员继续放着培训 二级建造师培训 新闻动态 递知公告 首页                                                                                                    |      | 7   | 宗崇全 |    |   |
| 面页。突起地明h+考照台。威都肯白江补考银名:2021年9月4日                                                                                                    |      |     |     |    |   |
| 成都青白江补考报名: 2021年9月4日 () 新聞名語要述者 8 天 7 时 32 分                                                                                                    |      |     |     |    |   |
| 1 NE 2 BUR 3 827 4 KBM                                                                                                    |      |     |     |    |   |
| 基本信息                                                                                                    |      |     |     |    |   |
| * 预号: 411423199800002314 * 批告: 未需金 * 手引号: 19993484422                                                                                                    |      |     |     |    |   |
| 报名信息                                                                                                    |      |     |     |    |   |
| ESNRGR                                                                                                    |      |     |     |    |   |
| 友情能投资 关于我们<br>四川建物记法术学院 新編<br>四川建築紀址术学院編集委官学院 电正 0/34-8-33/2017、083-8-2555399                                                                                                    |      |     |     |    |   |
| 総단<br>地士: 成都士用 같은 大학(2005년년))1월<br>scacps.chaosing.com/porta/popertClassIst/vepomMessage?hiouStyle=2&papeld=3&bype=1 &bite=619/infdiddel 由당30774年35日 /kga4                                                                                                    |      |     |     |    |   |

接下来根据自己的具体情况,选择自己需要补考的科目:

| □ D 选课 ×      | +                     |                              |                     |                     |                |        |                  |              |                 |    |   |          | -   | • | × |
|---------------|-----------------------|------------------------------|---------------------|---------------------|----------------|--------|------------------|--------------|-----------------|----|---|----------|-----|---|---|
| ← → C 命 ▲ 不安全 | scac.px.chaoxing.com/ | portal/projectClassList/sele | ctCourse?pageld=-18 | ktype=18iid=6119ffd | dbde1ab63c0774 | le35   |                  | P            | Q 60            | £≣ | 5 | <u>+</u> | B . | 0 |   |
| 四川建筑职业技术      | 学院培训学习平台              | î                            | 岗位培训 三              | 英人员继续被育培训           | 二级建造师培训        | 新闻动态   | 通知公告 首页          |              |                 |    |   | 宋崇全      |     |   |   |
|               | 普页 > 肉位培训补考报名 > J     | 成都青白江补考报名:2021年              | 9月4日                |                     |                |        |                  |              |                 |    |   |          |     |   |   |
|               | 成書                    | 邓青白江补考报名:                    | 2021年9月4日           |                     |                | () IEH | 招结束还有 <b>8</b> 7 | <b>र 7</b> ह | 30 <sup>9</sup> |    |   |          |     |   |   |
|               |                       | ✓ 服名                         | 2 必课                | 3 103               | ŧ — 4          | 结果     |                  |              |                 |    |   |          |     |   |   |
|               | 必修课程(至少选择             | 0学时且至少选择0门课程)                |                     |                     |                |        |                  |              |                 |    |   |          |     |   |   |
|               | 一选择                   | 课程信息                         |                     |                     | 培训的并闭          |        | 学时               | 2            | 197<br>197      |    |   |          |     |   |   |
|               | 01                    |                              |                     |                     |                |        | 1                | 1            |                 |    |   |          |     |   |   |
|               | 2                     | 三 〇 土津肉量品                    |                     |                     |                |        | 1                | 1            |                 |    |   |          |     |   |   |
|               | 3                     | <b>第</b> 日月                  |                     |                     |                |        | 1                | 1            |                 |    |   |          |     |   |   |
|               | 4                     |                              |                     |                     |                |        | 1                | 1            |                 |    |   |          |     |   |   |
|               | 5                     | <b>建立</b> 获施液修施工员            |                     |                     |                |        | 1                | 1            |                 |    |   |          |     |   |   |
|               |                       | AIREGRO C                    |                     |                     |                |        |                  |              |                 |    |   |          |     |   |   |
|               | 已透0门必修课程0门选修          | 课程,共0学时                      |                     | QUAR                |                |        |                  |              |                 |    |   |          |     |   |   |
|               |                       | ALEBIA C                     |                     |                     |                |        |                  |              |                 |    |   |          |     |   |   |

点击选课保存后弹出提交订单的界面,点击提交订单。(注意:缴费之前一定要认真 核对选择的补考科目与支付金额有无问题,再提交订单;如有问题,可联系学校管理 人员)

|                          | 傲舞 |     | ×     | +                       |                                |                                                                                                    |                         |              |              |                 |   |   |                       | - |    | × |
|--------------------------|----|-----|-------|-------------------------|--------------------------------|----------------------------------------------------------------------------------------------------|-------------------------|--------------|--------------|-----------------|---|---|-----------------------|---|----|---|
| $\leftarrow \rightarrow$ | C  | 6   | ▲ 不安全 | scac.px.chaoxing.com/po | rtal/projectClassList/payCost? | pageld=-1&type=1&td=6                                                                                                    | 119ffddbde1ab63c0774e35 | i            | P            | ର୍ 🏠            | Ę | 5 | $\overline{\uparrow}$ | ¢ | 00 |   |
|                          | 四川 | 建筑职 | 业技术   | 学院培训学习平台                |                                | 岗位培训 三类人员继续                                                                                                    | 戰較育培训 二级建造师培训           | 新闻动态 通知公告 首] | Ę.           |                 |   |   | 宋崇全                   |   |    |   |
|                          |    |     |       | 普页 > 肉位培训补考报名 > 成       | <b>8</b> 青白江补考报名:2021年9月4      | 8                                                                                                    |                         |              |              |                 |   |   |                       |   |    |   |
|                          |    |     |       | 成都                      | 青白江补考报名:202                    | 21年9月4日                                                                                                    |                         | ③ 距报名结束还有 8  | 天 <b>7</b> 时 | 29 <del>9</del> |   |   |                       |   |    |   |
|                          |    |     |       |                         |                                | ⊘ &# )-(</th><th>3 85</th><th>4 结果</th><th></th><th></th><th></th><th></th><th></th><th></th><th></th><th></th></tr><tr><th></th><th></th><th></th><th></th><th>确认购买内容</th><th></th><th></th><th></th><th></th><th></th><th></th><th></th><th></th><th></th><th></th><th></th><th></th></tr><tr><th></th><th></th><th></th><th></th><th>内容</th><th>性质</th><th>美型</th><th>学时</th><th>学分</th><th></th><th>价格</th><th></th><th></th><th></th><th></th><th></th><th></th></tr><tr><th></th><th></th><th></th><th></th><th><b>第</b>日日 第4日</th><th>必修</th><th>课程</th><th>1</th><th>1</th><th></th><th>100</th><th></th><th></th><th></th><th></th><th></th><th></th></tr><tr><th></th><th></th><th></th><th></th><th>1 (1) 土建质量员</th><th>必修</th><th>课程</th><th>1</th><th>1</th><th></th><th>100</th><th></th><th></th><th></th><th></th><th></th><th></th></tr><tr><th></th><th></th><th></th><th></th><th>土建施工员</th><th>必修</th><th>课程</th><th>1</th><th>1</th><th></th><th>100</th><th></th><th></th><th></th><th></th><th></th><th></th></tr><tr><th></th><th></th><th></th><th></th><th>3件课程, 总额: 300.00</th><th></th><th></th><th></th><th>应付总额: 3</th><th>00.00</th><th></th><th></th><th></th><th></th><th></th><th></th><th></th></tr><tr><th></th><th></th><th></th><th></th><th></th><th></th><th></th><th></th><th></th><th></th><th></th><th></th><th></th><th></th><th></th><th></th><th></th></tr><tr><th></th><th></th><th></th><th></th><th></th><th></th><th>提交订单</th><th></th><th></th><th></th><th></th><th></th><th></th><th></th><th></th><th></th><th></th></tr></tbody></table> |                         |              |              |                 |   |   |                       |   |    |   |

提交订单后弹出新的支付页面,使用**手机微信**扫描二维码支付(目前只支持手机微信 扫码支付)。

另外:如果提交订单后未支付,可以在【个人空间】查询订单进行支付,且还可以在 【个人空间关闭多余或错误的订单】。

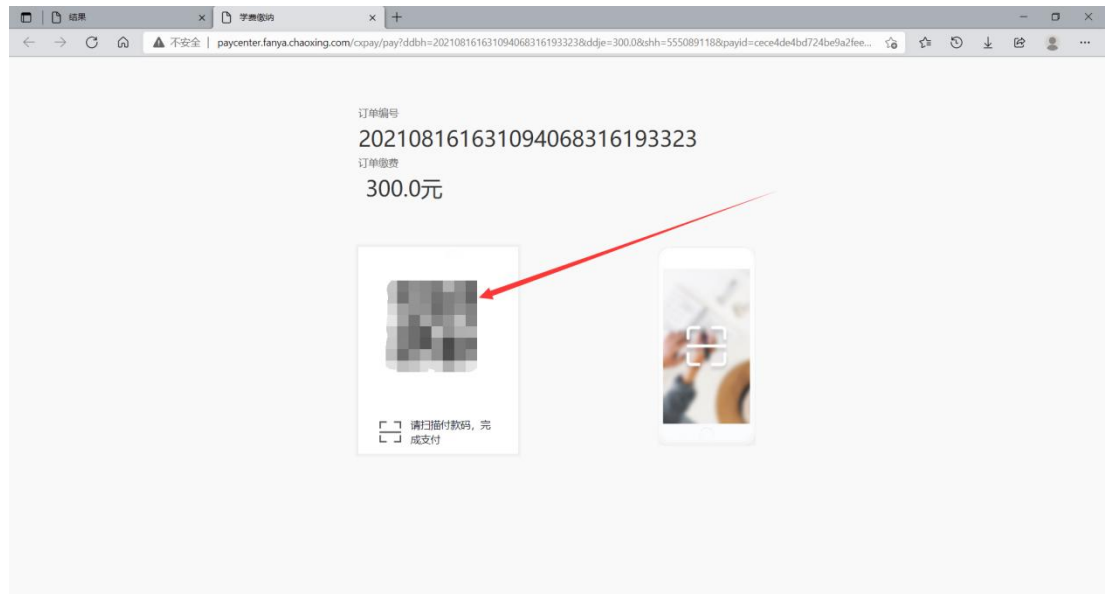

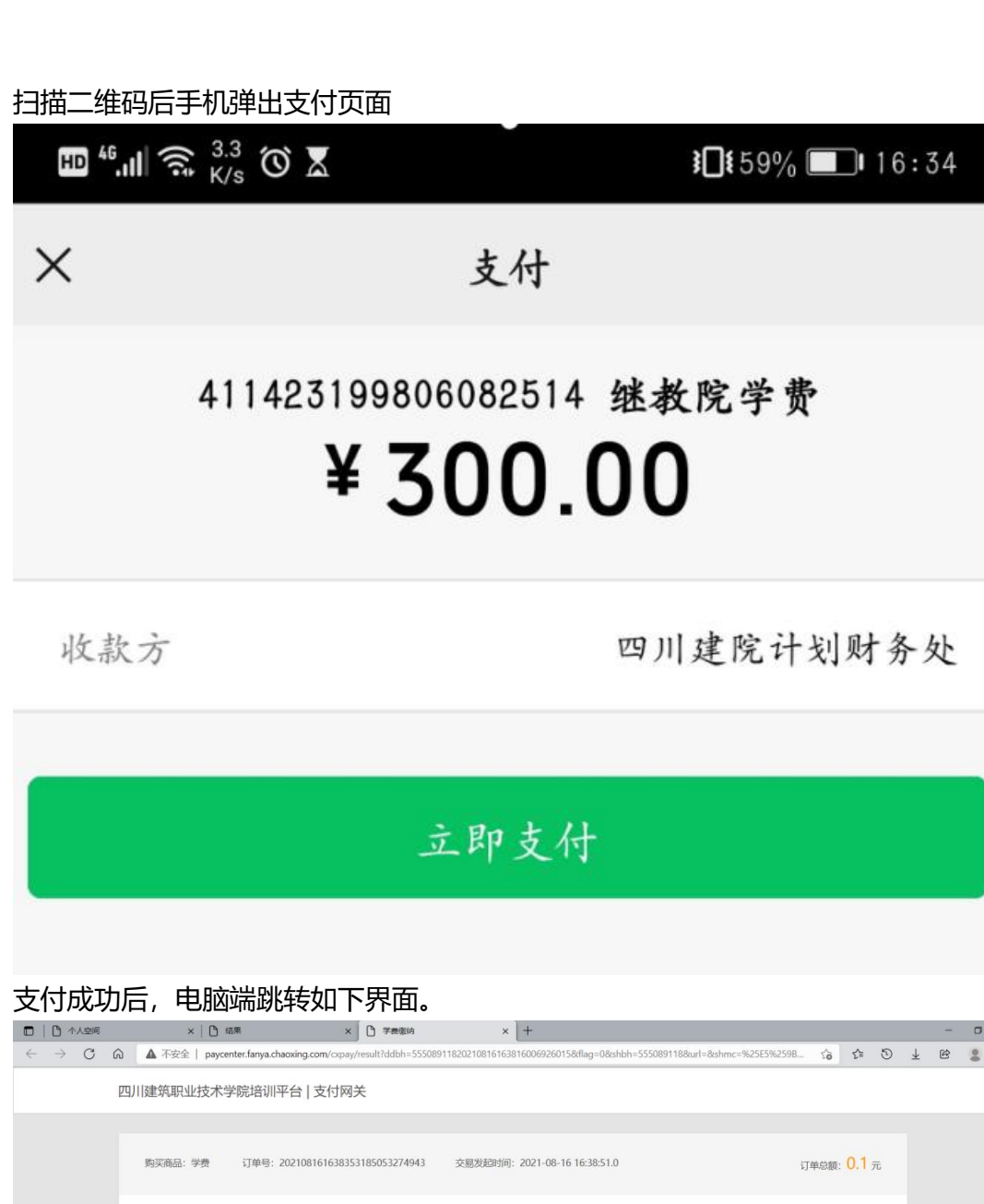

支付完成即代表学员补考报名缴费成功。

您已支付成功!
 <sup>支付成功时间</sup> 2021-08-16 16:38:51.0

| 返回上一个界面                                                 | ā, 会提示支                               | 对成功                    | l.                    |                 |              |               |                 |                     |                 |     |     |    |   |   |
|---------------------------------------------------------|---------------------------------------|------------------------|-----------------------|-----------------|--------------|---------------|-----------------|---------------------|-----------------|-----|-----|----|---|---|
| □   □ 个人空间 ×                                            | ( ) 结果                                | × 🗅 学数图纳               |                       | ×   +           |              |               |                 |                     |                 |     |     | -  | ٥ | × |
| $\leftarrow$ $\rightarrow$ C $\textcircled{a}$ https:// | /scac.px.chaoxing.com/portal/pro      | jectClassList/paySucce | ess?pageld=-1&type:   | =18cid=611a0fda | 568a7568a62c | 5539&selectPl | anlds=611a10015 | 568a7               | ର୍ 🏠            | £_≡ | ⊙ 1 | Ċ  | 0 |   |
| 四川建筑职业技术                                                | 学院培训学习平台                              |                        | 岗位培训 三类               | 人员继续教育培训        | 二级建造师:       | 音训 新闻动态       | 通知公告 首页         | Ę                   |                 |     | 宋   | 崇全 |   |   |
|                                                         | 普页 > 肉位地训补考虑后 > 补考测记                  | 报名青白江                  |                       |                 |              |               |                 |                     |                 |     |     |    |   |   |
|                                                         | 补考测证                                  | 报名青白江                  |                       |                 |              | ( <u>)</u> 10 | 8名结束还有 373      | 天 <mark>22</mark> 时 | 29 <del>இ</del> |     |     |    |   |   |
|                                                         |                                       | 服名                     | ✓ 35課                 |                 |              | (2) 633       |                 |                     |                 |     |     |    |   |   |
|                                                         |                                       |                        | (<br>支(               | マンマン (対成功!      |              |               |                 |                     |                 |     |     |    |   |   |
|                                                         | 订单详情                                  |                        |                       |                 |              |               |                 |                     |                 |     |     |    |   |   |
|                                                         | 助作问: 2021-08-16 16:38:1<br>(単純:95:80: | 6 订单编号: 202108         | 816163835318505327494 | 43 仲丽           | 律程举型         | <b>₩9</b> 1   | 学分              | 去空间学<br>价格          | স               |     |     |    |   |   |
|                                                         | 1002.549                              |                        |                       | 1018            | 课程           | 1             | 1               | 0.1                 |                 |     |     |    |   |   |

常见问题解答:

1、提交订单后弹出新的支付页面异常时,可尝试关闭浏览器禁止弹窗设置。

2、订单提交后尽量及时完成支付,长时间未支付的订单可能会超时。出现这种情况需要删除订单,重新报名,发起订单。

3、本补考报名只针对已报名参加过岗位培训的学员开放,如提示无法报名的,请确认登录方式,是否用曾报名的身份证号登录。

4、如果报错了补考项目,请不要支付订单,可以进入个人空间关闭此订单后重新报名。